Home > Network and technology service docs > Certificate Service > JCS portal help pages > Managing Authorised Users

# **Managing Authorised Users**

Through the Certificate Service portal, organisations can manage their list of Authorised Users.

Designated Management Contacts (MC) are now responsible for managing, and keeping up to date, the list of users authorised to request and obtain SSL certificates on behalf of their organisation. Every member of the JCS service will have at least one designated Management Contact, who can add, delete or delegate other verified users to MC status users within their organisation's JCS account.

This means that organisations no longer need to complete a paper-based document listing the complete list of users with all of their contact details, every time they require to add or remove a user from the Authorised Users list.

All users can view the list of authorised users associated to their organisation's JCS account through the Certificate portal, and Management Contacts can manage this list by clicking on the down arrow in the 'JCS Account' tab as shown below.

| http:// Certificate Service                                                                                                    | Account     ✓      Request Certificate     ✓      Purchase Bundles                                                                        |
|----------------------------------------------------------------------------------------------------|----------------------------------------------------------------------------------------------------|
| My Credits:<br>Main 20 Wildcard 10 SMME 21<br>Welcome to the Jisc Certificate<br>The Certificate service was launched in May 2015 with the certificate authority<br>Streamlined the process - No more telephone call-backs and Domain Cont | <ul> <li>Manage Users</li> <li>View All Certificates</li> <li>View S/MIME Orders</li> <li>View Bundles</li> <li>View Purchases</li> </ul> |
| Obtain certificates in minutes, rather than days – Jisc carry out additional<br>A pre-identified Management Contact (MC) will be emailed to approve or r                                                                                   | Help     ased security on the issuance process                                                                                            |

Increased control and peace of mind - the portal allows you to view, download, filter, revoke and replace certificates

#### News

S/MIME certificates for digitally signing emails to combat phishing coming soon. Further details will be made available in the next couple of weeks. Changes to the service's Terms and Conditions – all members must complete and return the Management Contact Sub-LRA form.

### **Getting Started**

From the 'Manage Users' page Management Contacts can invite colleagues to register an account on the Jisc Community, add them the organisation's JCS account, delete them or

delegate verified users to Management Contact status.

#### >> To add a user to your organisation's JCS account the following steps must have been followed:

Step 1 - A user must first set up a Jisc Community account by registering here <u>https://community.jisc.ac.uk/ [1]</u> For details about how to set up a Jisc Community account please see instructions <u>here</u> [2].

**Step 2** - The Community user must have their Community account associated with the particular organisation. For details about how to associate a Jisc Community account with an organisation please see instructions <u>here</u> [3].

**Note:** Only once the above steps have been completed, can the Management Contact add a user to the list of authorised users to the JCS account.

**Step 3** - The Management Contact logs into their Jisc Community account and accesses the organisation's JCS account by launching the JCS app ( https://community.jisc.ac.uk/apps/certificate-service [4]).

**Step 4 -** The Management Contact adds the user to the organisation's JCS account by going to the 'Manage Users' page (shown in the first screenshot above) clicking on the 'Add User' button and typing the name of the user (in the format Joe Bloggs).

## >> To elevate a registered user to Management Contact:

**Step 1 -** A Management Contact logs into the Jisc Community and launches the JCS web app from <u>here [4]</u>

Step 2 - Select 'Manage Users' from the 'JCS Account' down arrow

Step 3 - Hover over the contact and select 'Make Management Contact' as shown below.

Note: only verified users can be elevated to a Management Contact.

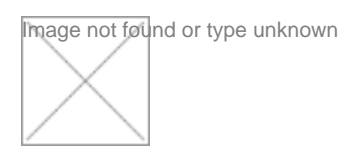

Source URL: https://community-stg.jisc.ac.uk/library/janet-services-documentation/managing-authorisedusers

### Links

- [1] https://community.jisc.ac.uk/
- [2] https://community.jisc.ac.uk/library/register
- [3] https://community.jisc.ac.uk/library/janet-website-how/my-organisations
- [4] https://community.jisc.ac.uk/apps/certificate-service